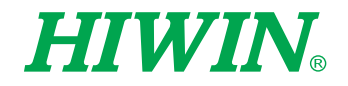

# **UR+** Solution

Technical Manual Guide

www.hiwin.tw

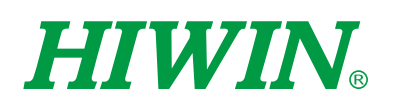

## HIWIN. INDUSTRIE 4.0 Best Partner

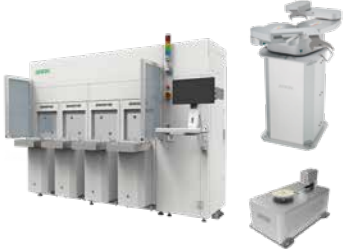

#### Semiconductor

- Subsystem
- Semiconductor/LED/Panel • FFFM

Single-Axis Robot

Precision / Semiconductor /

- (Equipment Front End Module)
- Wafer Robot
- Load Port
- Wafer Aligner

Medical / FPD

• KU, KE, KC

• KK, SK

KS, KA

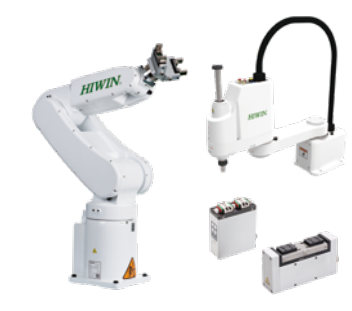

#### **Multi-Axis Robot**

Pick-and-Place / Assembly / Array and Packaging / Semiconductor / Electro-Optical Industry /

- Automotive Industry / Food Industry
- Articulated Robot
- SCARA Robot
- Electric Gripper
- Integrated Electric Gripper

#### **Torque Motor**

- RAB Series
- RAS Series
- RCV Series RCH Series

#### Linear Guideway

Automation / Semiconductor / Medical

- Ball Type--HG, EG, WE, MG, CG
- Quiet Type--QH, QE, QW, QR
- Other--RG, F2, PG, SF, RC

**DATORKER**®

**Strain Wave Gear** 

## Super S Series

- Ecological & Economical
- Lubrication Module E2

#### Bearing

- Support Unit

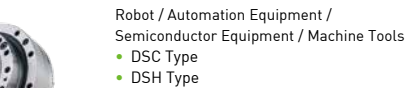

- DGC Type
- DGH Type
- DLC Type

#### **Medical Equipment**

Hospital / Rehabilitation Centers /

Nursing Homes Robotic Gait Training System

Robotic Endoscope Holder

#### Ballscrew Bearing

- Semiconductor / Packaging Machine
- / SMT / Food Industry / LCD
- Drives--D1, D2T/D2T-LM, E1

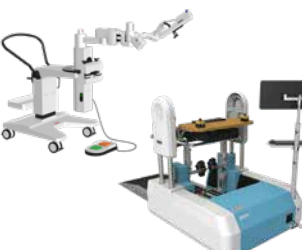

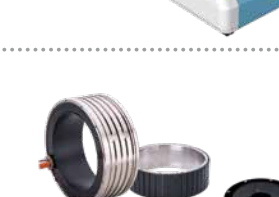

- **Torque Motor & Direct Drive Motor** Machine Tools
- Torque Motor-
- TM-2/IM-2, TMRW Series Inspection / Testing Equipment / Robot

 Direct Drive Motor--DMS, DMY, DMN, DMT Series

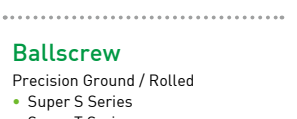

- Super T Series
- Mini Roller
- Rotating Nut (R1)
- Energy-Saving & Thermal-
- Controlling (Cool Type)
- Heavy Load Series (RD)
- Ball Spline

- Machine Tools / Robot
  - Crossed Roller Bearing

#### AC Servo Motor & Drive

- Motors--FR, E1

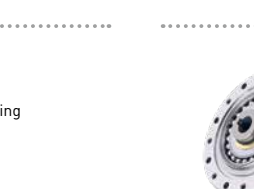

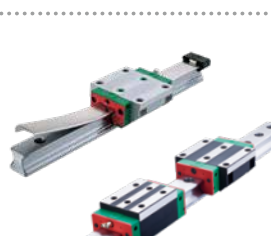

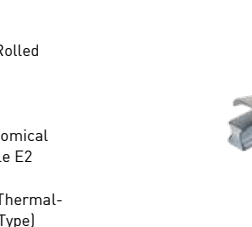

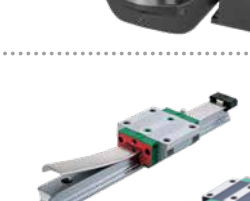

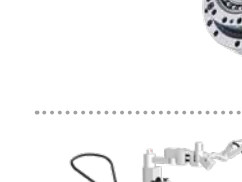

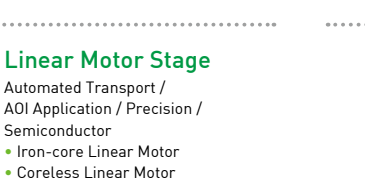

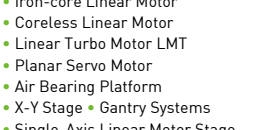

Single-Axis Linear Motor Stage

**Rotary Table** 

Medical / Automotive Industry / Machine Tools / Machinery Industry

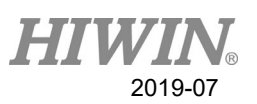

## Contents

| 1 Warranty2                              |
|------------------------------------------|
| 2 Technical Info                         |
| 2.1 Integrated electric gripper S-series |
| 2.2 Electric gripper X-series4           |
| 3 S-Series Getting Started               |
| 3.1 What's in the box?                   |
| 3.2 Mechanical mounting0                 |
| 3.3 Electrical mounting2                 |
| 3.4 Installing URCap3                    |
| 3.5 Installation page7                   |
| 3.6 Program page8                        |
| 3.7 Any specific functions for UR10      |
| 4 X-Series Getting Started12             |
| 4.1 What's in the box?12                 |
| 4.2 Mechanical mounting14                |
| 4.3 Electric mounting17                  |
| 4.4 Installing URCap17                   |
| 4.5 Installation page21                  |
| 4.6 Program page24                       |
| 4.7 Any specific functions for UR26      |
| Appendix.1: Example Program              |
| Appendix.2 : Certification               |

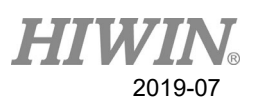

### 1. Warranty

The warranty period for the product is 12 months or 5 million operations (whichever comes first), but it does not include any of the following causes of failure:

© Beyond the operation method, operating environment and storage specifications defined in the product manual.

 $\bigcirc$  The damage caused by installation place movement, change of working environment, or improper transfer after being installed by a professional installer.

 $\bigcirc$  Product damaged due to collision or accident caused by improper operation or installation.

The following conditions are not covered by the warranty:

O Product serial number or date of production(month and year) cannot be verified.

- ③ Gripper body and control components using non-HIWIN original products.
- ③ Adding or removing any element into/out the gripper or the controller.

◎ Modifying the wire or the cables between the gripper body and the controller.

◎ Any modification of the appearance of the gripper or controller; Removal of the components inside the gripper or the controller. e.g., demolition of the outer covering, product drilling or cutting.

O Damage caused by any natural disaster. i.e., fire, earthquake, tsunami, lightning, windstorms, floods etc.

HIWIN does not provide any warranty or compensation to all the damage caused by above-mentioned circumstances unless the user can prove that the product is defective.

For more information towards warranty terms and conditions, please contact the technician or the dealer who you purchased with.

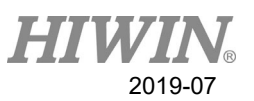

## 2. Technical Info

## 2.1 Integrated electric gripper S-series

|                         | SEG-24                | STG-16 |                |            |
|-------------------------|-----------------------|--------|----------------|------------|
| Category                | ltem                  | Unit   | Valu           | le         |
|                         | Stroke per side       | mm     | 12             | 8          |
| Mation specifications   | Gripping force        | Ν      | 35 [Note2]     | 40 [Note1] |
| Motion specifications   | Gripping speed        | mm/s   | 15(45) [Note3] | 30         |
|                         | Repeatibility         | mm     | ±0.1           | ±0.1       |
| Power specifications    | Operation voltage     | V      | 24±10%         | 24±10%     |
| Power specifications    | Operation current     | А      | 0.5            | 0.5        |
|                         | Load torque Mr        | N-m    | 11.76          | 7          |
| Lood                    | Load torque Mp        | N-m    | 7.35           | 4.5        |
| Luau                    | Load torque My        | N-m    | 7.35           | 4.5        |
|                         | Load strength F       | Ν      | 254.8          | 196        |
|                         | Weight                | kg     | 0.7            | 0.7        |
|                         | IP class              | -      | IP20           | IP40       |
|                         | Cleanroom class       | -      | -              | -          |
|                         | Operation temperature | °C     | 5-45           | 5-45       |
| Hardware specifications | Operation humidity    | %RH    | < 85           | < 85       |
|                         | Storage temperature   | °C     | 0-60           | 0-60       |
|                         | Total length          | mm     | 105.5          | 72.3       |
|                         | Total height          | mm     | 88             | 100        |
|                         | Total thickness       | mm     | 38             | 100        |

[Note 1] This gripping force is measured at a gripping point (L) of 20mm with a gripping force accuracy of  $\pm 25\%$ .

[Note 2] This gripping force is measured at a gripping point (L) of 20mm with a gripping force accuracy of ±30%. [Note 3] Moving velocity is 45mm/s.

[Description 1] Gripping force is recommended to be 10 to 20 times the weight of gripped object.

[Description 2] High-speed movement or rotation after gripping requires the weight of object to be reduced.

[Description 3] Material, shape, grip area, etc. of gripping part will affect the maximum weight of gripped object, and the gripping part required to be installed before gripping.

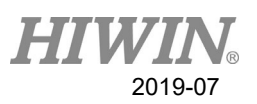

### 2.2 Electric gripper X-series

|            | Mode          | XEG-16                     | XEG-32                     | XEG-64         |         |  |
|------------|---------------|----------------------------|----------------------------|----------------|---------|--|
|            | Stroke        | 16 ±0.5                    | 32 ±0.5                    | 64 ±0.5        |         |  |
|            | Grip          | ping Force (N)             | 25~50                      | 60~150         | 180~450 |  |
|            | Speed (mm/s)  | Motion                     | 1~60                       | 1~80           | 1~100   |  |
|            | Speed (mm/s)  | Gripping[Note2]            | 1~10                       | 1~20           | 1~20    |  |
|            | Rep           | eatability (mm)            | ±0.01                      | ±0.01          | ±0.02   |  |
| Electric   | [             | )rive Device               | Si                         | ingle axis rob | ot      |  |
| gripper    | Grease Suppl  | y of Drive Device[Note3]   | 500,000 cycles or 6 months |                |         |  |
|            | Impact /Vibra | ation Resistance $(m/s^2)$ | 150 / 30                   |                |         |  |
|            | Operating T   | emperature Range(°C)       | 5 ~ 45                     |                |         |  |
|            | Operating     | Humidity $Range(\%)$       | RH 35~85 (No condensing)   |                |         |  |
|            |               | IP Class                   | IP20                       |                |         |  |
|            |               | Weight (kg)                | 0.4                        | 0.7            | 1.9     |  |
|            |               | Motor Type                 | Stepper motor              |                |         |  |
|            | Мо            | tor Size(mm)               | □ 20                       | 28             | □ 42    |  |
| Controller | Pov           | ver Supply(V)              | DC 24 ± 10%                |                |         |  |
|            | Tot           | al Current(A)              |                            | 0.5A           |         |  |
|            |               | Weight (Kg)                | 0.15                       |                |         |  |

[Note 1] The weight of workpiece[kg] \* acceleration of gravity 9.81(m/s2) should be 1/10~1/20 of the gripping force[N]. If the gripper holding a workpiece moves or turns with high-acceleration/ deceleration, choose the model with higher force allowance.

[Note 2] Set the parameters and operation mode to avoid application of excessive impact force to the attachments (fingers) during operation.

[Note 3] Apply proper amount of grease to the grease hole of single axis robot by a grease supply device or on the surface of ball screws with brushes.

[Note 4] Mass of a workpiece that the attachments (fingers) can grip greatly differs depending on the material quality, shape, and gripping surface condition of the attachments (fingers). Design the attachments (fingers) to be lightweight and minimum length.

[Note 5] The gripping force of the specification sheet is measured at a speed of 2mm/s and a gripping point (L) of 20mm. The accuracy of the maximum gripping force is XEG-16 :  $\pm 30\% \times XEG-32 : \pm 16.6\% \times XEG-64 : \pm 13.3\%$ .

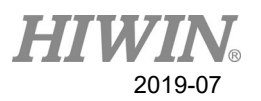

## 3. S-Series Getting Started

#### 3.1 What's in the box?

#### • Model: SEG-24-UR

- 1. Integrated electric gripper SEG-24-UR
- 2. UR Robot adapter set (ISO-9409-1-50-4-M6)
- 3. UR actuator cable
- 4. Accessory kit
  - Pin
  - Centering sleeve
- 5. Software
  - URCap (<u>Download</u>)

#### • Model: STG-16-UR

- 1. Integrated electric gripper STG-16-UR
- 2. UR Robot adapter set (ISO-9409-1-50-4-M6)
- 3. UR actuator cable
- 4. Accessory kit
  - Pin
  - Centering sleeve
- 5. Software
  - URCap (<u>Download</u>)

Example:

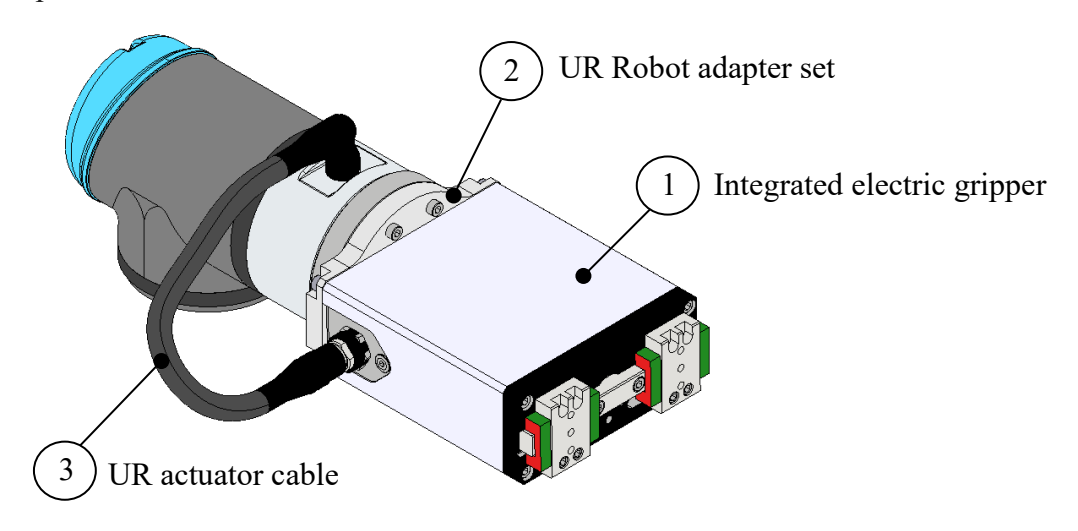

## 3.2 Mechanical mounting

• Model: SEG-24-UR

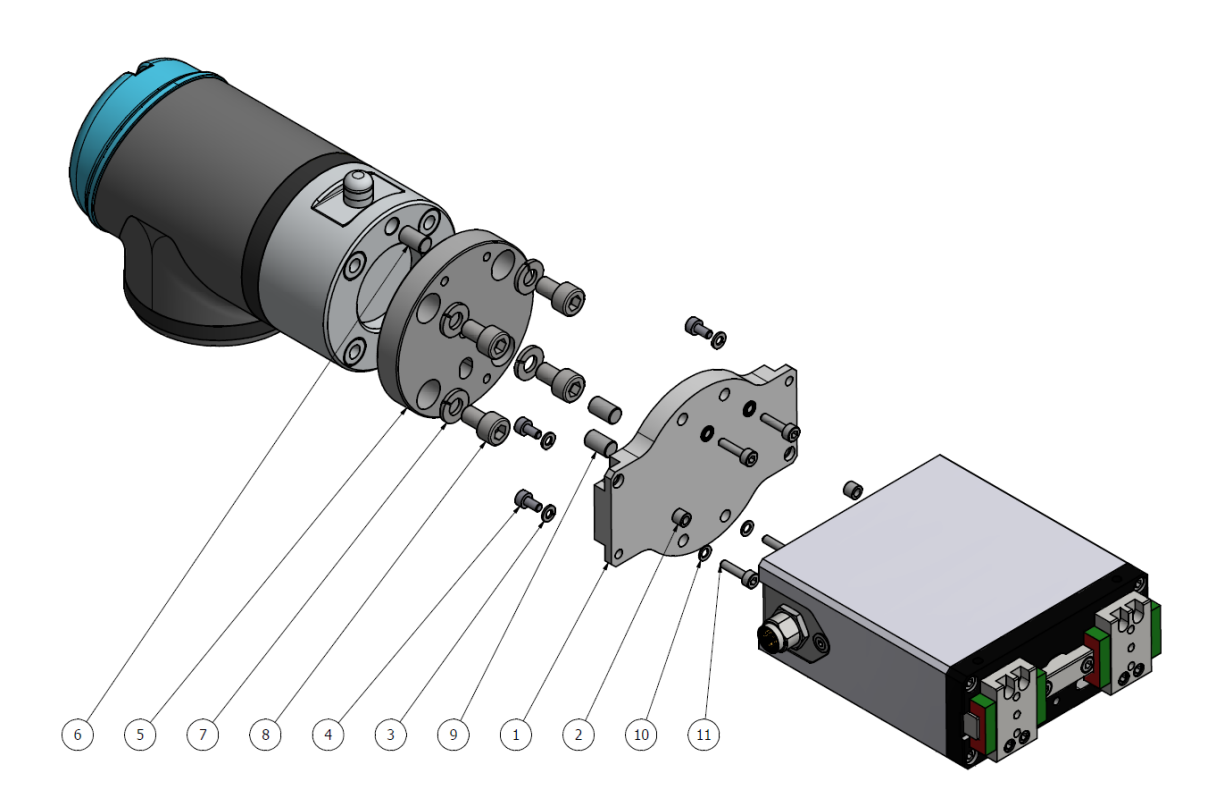

| Item | Parts                  | Description        | Amount |
|------|------------------------|--------------------|--------|
| 1    | SEG24 adapter          |                    | 1      |
| 2    | SEG24 Centering Sleeve | Ø5xØ3x4L           | 2      |
| 3    | Spring Washer          | M3 SUS304          | 4      |
| 4    | Bolt                   | M3x0.5Px8L SUS304  | 4      |
| 5    | UR adapter             |                    | 1      |
| 6    | Pin                    | Ø6x10L             | 1      |
| 7    | Spring Washer          | M6 SUS304          | 4      |
| 8    | Bolt                   | M6x1Px8L SUS304    | 4      |
| 9    | Pin                    | Ø6x10L             | 2      |
| 10   | Spring Washer          | M4 SUS304          | 4      |
| 11   | Bolt                   | M4x0.7Px16L SUS304 | 4      |

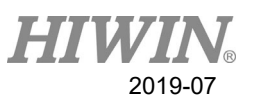

• Model: STG-16-UR

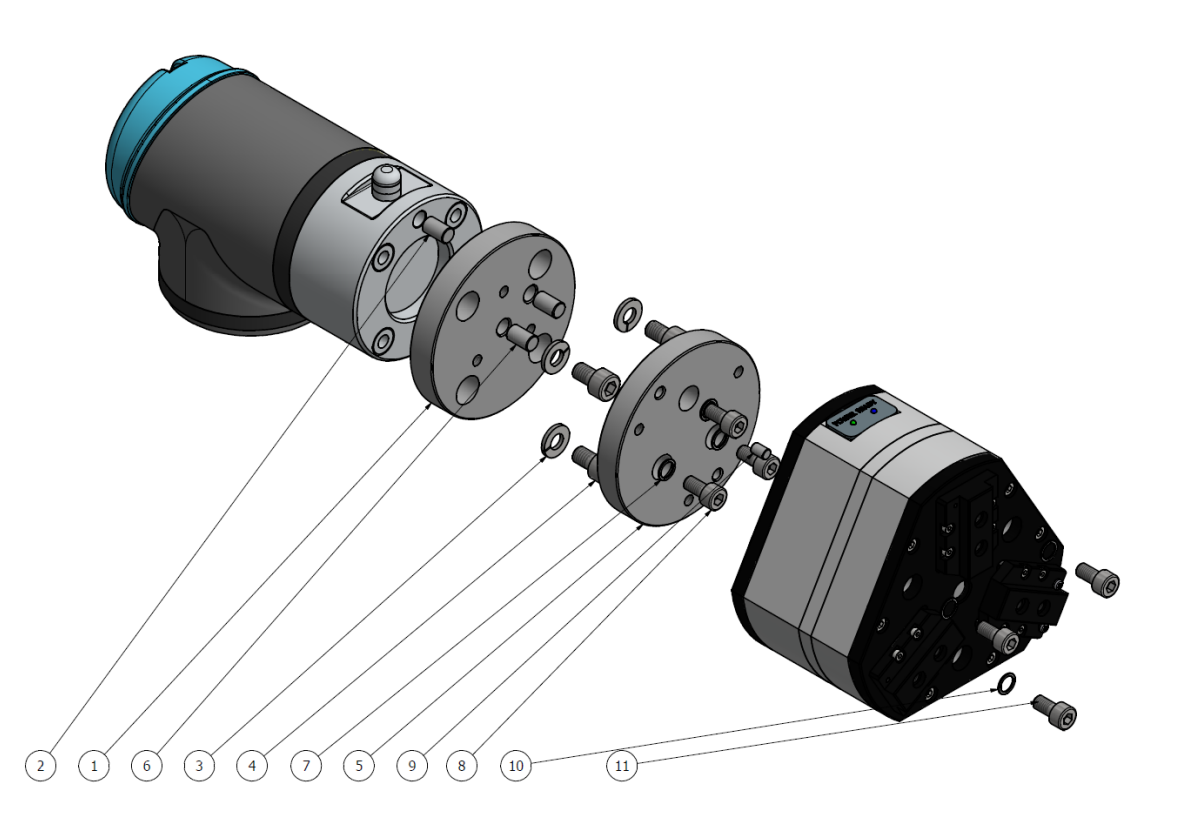

| ltem | Parts         | Description        | Amount |
|------|---------------|--------------------|--------|
| 1    | UR adapter    |                    | 1      |
| 2    | Pin           | Ø6x10L             | 1      |
| 3    | Spring Washer | M6 SUS304          | 4      |
| 4    | Bolt          | M6x1Px8L SUS304    | 4      |
| 5    | STG16 adapter |                    | 1      |
| 6    | Pin           | Ø6x10L             | 2      |
| 7    | Spring Washer | M5 SUS304          | 3      |
| 8    | Bolt          | M5x0.8Px12L SUS304 | 3      |
| 9    | Pin           | Ø4x6L              | 2      |
| 10   | Spring Washer | M5 SUS304          | 3      |
| 11   | Bolt          | M5x0.8Px12L SUS304 | 3      |

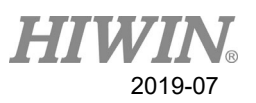

## 3.3 Electrical mounting

6

OUT2

Alarm

|     |            |            |           | The co                | onnector of cal | ole (F | Robot side | : 8 pins) |            |
|-----|------------|------------|-----------|-----------------------|-----------------|--------|------------|-----------|------------|
|     |            |            |           |                       |                 | No.    | Pin define | Function  | Wire color |
|     |            |            | Ø         |                       |                 | 1      | AI3        | Analog    | NC         |
|     | XA         |            | 0         |                       |                 | 2      | AI2        | input     | NC         |
| - M |            |            |           |                       |                 | 3      | TO1        | Tool      | Pink       |
|     |            |            | 0         |                       | E CO            | 4      | TO0        | output    | Blue       |
|     |            |            |           | 2 500                 | 00              | 5      | POWER      | 24V       | Black      |
|     |            |            |           |                       |                 | 6      | TI1        | Tool      | White      |
|     | _/         | /          |           | <b>v</b> <sup>∞</sup> |                 | 7      | TIO        | input     | Brown      |
|     | (2)        | ) The con  | nector o  | f cable               |                 | 8      | GND        | 0V        | Gray       |
|     | $\bigcirc$ | (Grippe    | r side: 6 | pins)                 |                 |        |            |           |            |
|     |            |            |           |                       | 1               |        |            |           |            |
|     | No.        | Pin define | Function  | Wire color            |                 |        |            |           |            |
|     | 1          | IN1        | Ready     | Brown                 |                 |        |            |           |            |
|     | 2          | IN2        | O/C       | White                 |                 |        |            |           |            |
|     | 3          | OUT1       | Busy      | Blue                  |                 |        |            |           |            |
|     | 4          | VCC        | 24V       | Black                 |                 |        |            |           |            |
|     | 5          | GND        | 0V        | Gray                  |                 |        |            |           |            |

Note : The default tool digital outputs setting for S-Series is NPN type, while tool digital input is PNP type. The design is applied to UR3, UR5, UR10, CB3.0 and CB3.1.

Pink

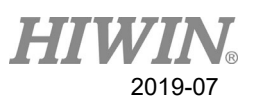

## 3.4 Installing URCap

- Click <u>here</u> for free downloading of URCap, and save it to a USB stick.
- Insert the USB with the URCaps file into the UR teach pendant. From the main menu, please select "Setup Robot".
- Click "+" on the button side of page to open the URCap file.
- 4. Restart the robot when prompted.

Note : The HIWIN URCaps requires Universal Robots Polyscope software version above 3.3 or higher, and lower version may not function properly. The current URCaps only limited to UR3, UR5, UR10, CB3.0 and CB3.1.

- 5. After successfully installing the URCaps, please follow the instruction to initialize UR Robot.
- 6. Set the voltage of the tool output to 24V under IO page.

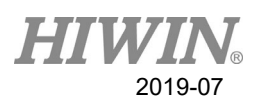

| 8 😑 🗉 Universal Robots Graphical Programming Environment |                    |   |   |
|----------------------------------------------------------|--------------------|---|---|
| PolyScope Robo                                           | t User Interface ( | 2 |   |
|                                                          | Please select      |   |   |
|                                                          | Run Program        |   |   |
| UNIVERSAL                                                |                    |   |   |
| ROBOTS                                                   | Program Robot      |   |   |
|                                                          |                    | / | • |
|                                                          | Setup Robot 🧉      |   |   |
| About                                                    |                    |   |   |
|                                                          | Shutdown Robot     |   |   |
|                                                          |                    |   |   |
|                                                          |                    |   |   |
|                                                          |                    |   |   |

| 😣 🚍 🗉 🛛 Universal Robots Grap | phical Programming Environment |             |
|-------------------------------|--------------------------------|-------------|
|                               | Setup Robot                    |             |
| Initialize Robot              | Select URCap to install        |             |
| Language                      | Current Directory: //programs  |             |
| Update                        | xseriesgripper-1.0.urcap       |             |
| Set Password                  |                                |             |
| Calibrate Screen              |                                |             |
| Network                       |                                | Step 3      |
| Time                          |                                |             |
| URCaps                        |                                |             |
|                               | Filename:                      |             |
| Back                          | Filter: URCap Files            | Open Cancel |
|                               |                                |             |

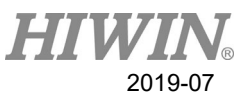

| 🗕 🕒 🗉 Universal Robots Grap | hical Programming Environment             |                  |
|-----------------------------|-------------------------------------------|------------------|
|                             | Setup Robot                               |                  |
| Initialize Robot            | URCaps<br>Active URCaps                   |                  |
| Language                    | X-series Gripper         S-series Gripper |                  |
| Update                      |                                           |                  |
| Set Password                | URCap Information                         |                  |
| Calibrate Screen            |                                           |                  |
| Network                     |                                           |                  |
| Time                        |                                           |                  |
| URCaps                      |                                           | Step 4           |
| Back                        |                                           | <b>N</b> Restart |

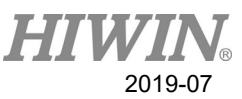

| e sure that the installa | tion and payload are correct and press | the button with the green icon to initialize the robot. |
|--------------------------|----------------------------------------|---------------------------------------------------------|
| Robot                    | Normal                                 |                                                         |
|                          | • START                                | OFF                                                     |
| Active Payload           | 0.0 kg                                 |                                                         |
| nstallation file         | default                                | Load Installation                                       |
|                          | 1                                      | Configure TCP<br>Configure Mounting                     |
| 1,1                      | " <u>H</u>                             |                                                         |
|                          |                                        |                                                         |
|                          |                                        |                                                         |

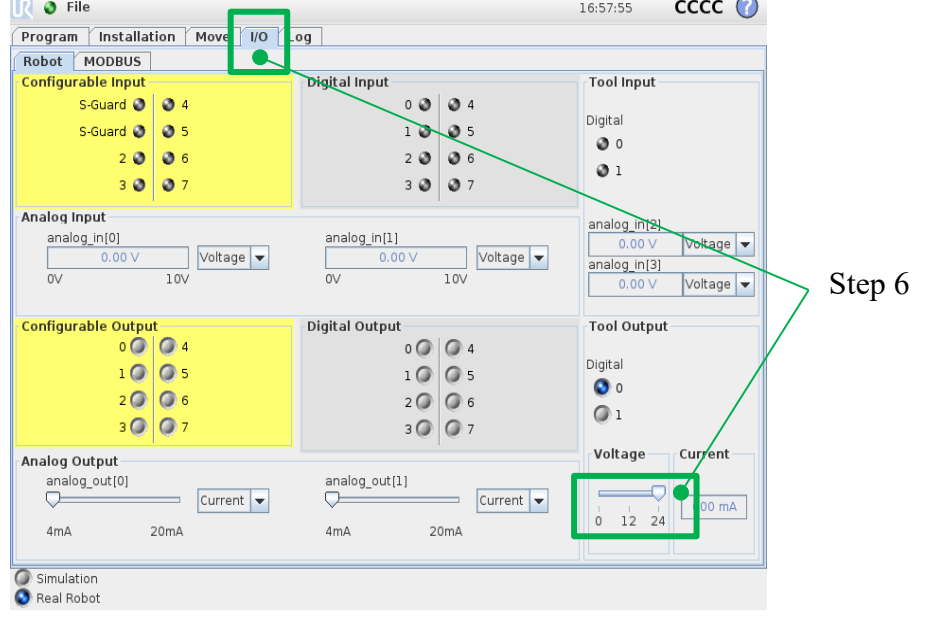

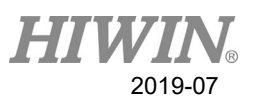

- 3.5 Installation page
- Click the "Ready On" to initialize the center point of gripper under installation page.
- To make sure the gripper function well before programming, please click "> <" and "< >" shape button to manually move gripper.

| 😣 🗐 💷 🛛 Universal R | lobots   | Graphical Programm                               | ing Env               | ironment                                         |                               |             |          |
|---------------------|----------|--------------------------------------------------|-----------------------|--------------------------------------------------|-------------------------------|-------------|----------|
| 🖳 🗶 File            | _        | -                                                |                       |                                                  | 15:15:12                      | cccc 🕜      |          |
| Program Installat   | ion      | Move I/O Log                                     |                       |                                                  |                               |             | Ctar 1   |
| Mounting            | <b>^</b> | S-series Gr                                      | ippe                  | er                                               |                               |             | > Step I |
| I/O Setup           |          |                                                  |                       |                                                  |                               |             |          |
| 🛜 Safety            |          |                                                  |                       |                                                  | —НІ И                         | <b>IN</b> ® |          |
| Variables           |          | Support model:SEG-24,                            | STG-16                |                                                  |                               |             |          |
| MODBUS              |          | Ready On                                         |                       | •                                                |                               |             |          |
| Features            |          | When tool_out[0](Read<br>a reset motion action t | y)=ON of<br>o confirm | SEG-24,electric grippe<br>origin and then open t | r will perform<br>:o outside. |             |          |
| Smooth Transition   |          |                                                  |                       |                                                  |                               |             |          |
| Conveyor Tracking   |          | Move gripper manually.                           |                       |                                                  |                               |             |          |
| EtherNet/IP         |          | Г                                                |                       | M                                                | adal                          | _           |          |
| DDOEINET            |          | ltem                                             | Unit                  | SEG 24                                           | STG 16                        | -           |          |
| FROFINET            |          | Stroke perside                                   | mm                    | 12                                               | 8                             | -           |          |
| S-series Gripper    |          | Gripper force                                    | N                     | 35                                               | 40                            |             |          |
|                     |          | Gripper speed                                    | mm/s                  | 15[45][Note]                                     | 30                            |             |          |
| X-series Gripper    |          | Repeatibility                                    | mm                    | ±0.1                                             | ±0.1                          |             |          |
| Default Program     |          | [Note] Moving velocity i                         | s 45mm/:              | s.                                               |                               |             |          |
| Load/Save           | •        | < >                                              |                       |                                                  |                               |             |          |
|                     |          |                                                  |                       |                                                  |                               |             |          |

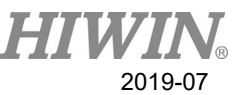

| R R Iniversal R                        | ohol | s Graphical Programm           |           | vironment                  |              |        |        |
|----------------------------------------|------|--------------------------------|-----------|----------------------------|--------------|--------|--------|
| R S File                               | 0000 | s draphicat Programm           |           | nonmene                    | 15:15:12     | cccc 🕜 |        |
| Program Installat                      | ion  | Move I/O Log                   |           |                            |              | -      |        |
| Mounting                               | •    | S-series Gr                    | ippe      | ۹r                         |              |        |        |
| I/O Setup                              |      | 0 001100 01                    | .662      |                            |              |        |        |
| Safety                                 |      |                                |           |                            | HIW          | ∕IN₀   |        |
| Variables                              |      | Support model:SEG-24,          | STG-16    | 1                          |              |        | Step 2 |
| MODBUS                                 |      | Ready On                       |           |                            |              |        | 5.0p 2 |
| Features                               |      | When tool_out[0](Read          | ly)=ON of | f SEG-24, electric gripper | will perform |        |        |
| Smooth Transition<br>Conveyor Tracking | _    |                                | · · · · · |                            |              |        |        |
| , ,                                    |      | Move gripper manually.         |           |                            |              |        |        |
| EtherNet/IP                            |      |                                |           | Mc                         | del          | ¬      |        |
| PROFINET                               |      | Item                           | Unit      | SEG-24                     | STG-16       | _      |        |
|                                        |      | Stroke perside                 | mm        | 12                         | 8            | -      |        |
| S-series Gripper                       |      | Gripper force                  | N         | 35                         | 40           |        |        |
| V.carias Crippor                       |      | Gripper speed<br>Benestibility | mm/s      | 15[45][Note]<br>+0.1       | 30           | _      |        |
| x-series unpper                        |      |                                |           |                            |              |        |        |
| Default Program                        |      | [Note] Moving velocity i       | s 45mm/   | s.                         |              |        |        |
| Load/Save                              | •    | < >                            |           |                            |              |        |        |

## 3.6 Program page

- Please go to Program→Structure→URCaps to insert "Sseries Gripper" under robot program. Undefined function will be labeled as yellow.
- Set "Ready On" to confirm the central point of gripper.
   Normally, it happen when the first time supply the power.
- Set grip and release stroke through "> <" and "< >" shape button.

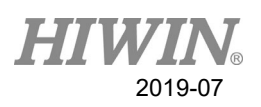

| 😣 🖨 🗉 🛛 Universal Robo                       | ts Graphical Programmin | g Environment    |            |         |        |          |
|----------------------------------------------|-------------------------|------------------|------------|---------|--------|----------|
| <u> </u> File                                |                         |                  | 16:42      | 2:17    | cccc 🕜 |          |
| Program Installation                         | Move I/O Log            |                  |            |         |        |          |
| <pre> <unnamed></unnamed></pre>              | Command Graphics        | Structure Variab | les        |         |        |          |
| ▼ Robot Program<br>                          | Program Struc           |                  |            |         |        | Sten 1   |
| <u>`````````````````````````````````````</u> | Set placement of hode   |                  |            |         |        | _ Step I |
|                                              | Basic Advanced          | Wizards UBCaps   |            |         |        |          |
|                                              | S-series                | Gripper          | X-series G | iripper |        |          |
|                                              | Edit                    |                  |            |         |        |          |
|                                              | A Move                  | Сору             | Paste      | Su      | ppress |          |
| <b>२</b> ♠ <b>▲</b> ►                        | Move                    | Cut              | Delete     |         |        |          |
| Simulation                                   | ★ ► ► ■ Speed =         | √100%            | 🔷 P        | revious | Next 🜩 |          |

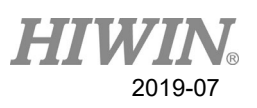

| 🔗 🗖 🗊 Universal Robo                                                                                                    | ts Graphical Programming Environme                                                | ent                                                      |                       |                 |               |
|----------------------------------------------------------------------------------------------------|-----------------------------------------------------------------------------------|----------------------------------------------------------|-----------------------|-----------------|---------------|
| R 🜒 File                                                                                                    | ,,,,,                                                                             |                                                          | 16:42:31              | cccc 🕜          |               |
| Program Installation                                                                                                    | Move I/O Log                                                                      |                                                          |                       | •               |               |
| -unnamed>                                                                                                    | Command Graphics Structure                                                        | Variables                                                |                       |                 |               |
| S-serise Readyon                                                                                                    | S-series Gripper                                                                  |                                                          |                       |                 |               |
|                                                                                                    |                                                                                   |                                                          | HIW                   | IN.             |               |
|                                                                                                    |                                                                                   |                                                          |                       |                 |               |
|                                                                                                    | Ready On                                                                          |                                                          |                       |                 | - Step 2      |
|                                                                                                    | When tool_out[0](Ready)=0N of SEG-2<br>a reset motion action to confirm origin    | 24,electric gripper will pe<br>and then open to outs     | erform<br>ide.        |                 | 200p <b>-</b> |
|                                                                                                    |                                                                                   |                                                          |                       |                 |               |
|                                                                                                    | Input signal:                                                                     |                                                          | -                     |                 |               |
|                                                                                                    | Pin                                                                               | Function                                                 | -                     |                 |               |
|                                                                                                    | tool in[1](SEG-24 only)                                                           | Alarm                                                    | -                     |                 |               |
|                                                                                                    | The tool_in[0](busy) signal is ON when<br>The tool_in[0](busy) signal is OFE afte | electric gripper action i                                | 」<br>s executed.<br>d |                 |               |
| ♀ ♠                                                                                                    |                                                                                   |                                                          | a 1                   |                 |               |
| O Simulation                                                                                                    |                                                                                   |                                                          | <b>A</b> Passiana     |                 |               |
| 🔇 Real Robot 🛛 🔄                                                                                                    | Speed                                                                             | 100%                                                     | Tevious               | Next 🌳          |               |
| Image: Second state     Image: Second state       Image: Second state     Image: Second state       Image: Second state     Image: Second state       Image: Second state     Image: Second state       Image: Second state     Image: Second state       Image: Second state     Image: Second state       Image: Second state     Image: Second state | ts Graphical Programming Environme                                                | ent                                                      | 16:42:31              | cccc 🕜          |               |
| -unnamed>                                                                                                    | Command Graphics Structure                                                        | Variables                                                |                       |                 |               |
| Robot Program                                                                                                    | S-series Gripper                                                                  |                                                          |                       |                 |               |
| S-serise Release                                                                                                    |                                                                                   |                                                          |                       |                 |               |
|                                                                                                    |                                                                                   |                                                          | HIW                   | IN <sub>®</sub> |               |
|                                                                                                    |                                                                                   |                                                          |                       |                 |               |
|                                                                                                    | Ready On                                                                          |                                                          |                       |                 | Step 3        |
| Ň,                                                                                                    | When tool_out[0](Ready)=0N of SEG-                                                | 24, electric gripper will pe                             | arform                |                 | -             |
|                                                                                                    |                                                                                   |                                                          |                       |                 |               |
|                                                                                                    |                                                                                   |                                                          |                       |                 |               |
|                                                                                                    | Input signal:                                                                     |                                                          | _                     |                 |               |
|                                                                                                    | Pin                                                                               | Function                                                 | -                     |                 |               |
|                                                                                                    | tool in[1](SEG-24 only)                                                           | Alarm                                                    | -                     |                 |               |
|                                                                                                    | The back location (1) (SEG-24 only)                                               | Aidm                                                     |                       |                 |               |
|                                                                                                    | The tool_in[0](busy) signal is ON when<br>The tool_in[0](busy) signal is OFF afte | r electric gripper action i<br>r the action is completed | s executed.<br>d.     |                 |               |
|                                                                                                    |                                                                                   |                                                          |                       |                 |               |
|                                                                                                    |                                                                                   |                                                          |                       |                 |               |
| Real Robot                                                                                                    | 🖌 🕨 📕 Speed                                                                       | 100%                                                     | < Previous            | Next 🔿          |               |

## 1.7 Any specific functions for UR

Busy and alarm signal are provided, and user can use it depends on the actual application. The busy signal happens when gripper is executing the program. The alarm signal happens when error shows up during gripper operation.

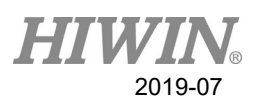

| 🛚 🖨 🕒 Universal Robo                                                                                                    | ts Graphical F                                                                                                    | Programmin                  | g Environme           | ent       |    |       |     |        |        |              |
|----------------------------------------------------------------------------------------------------|----------------------------------------------------------------------------------------------------|-----------------------------|-----------------------|-----------|----|-------|-----|--------|--------|--------------|
| <u> </u> File                                                                                                    |                                                                                                    |                             |                       |           |    | 16:55 | :10 | ccc    | с 🕜    |              |
| Program Installation                                                                                                    | Move I/O                                                                                                    | Log                         |                       |           |    |       |     |        |        |              |
| <pre>unnamed&gt;</pre>                                                                                                    | Command                                                                                                    | Graphics                    | Structure             | Variables | ]  |       |     |        |        |              |
| ▼ Robot Program<br>■ S-serise ReadyOn<br>■ S-serise Grip<br>■ S-serise Release<br>■ Wait                                                                                                    | Series Readyon     Series Readyon       S-series Readyon     Wait       Please select what should trigger the robot's next action;       Wait       Wait       Wait |                             |                       |           |    |       |     |        |        |              |
|                                                                                                    |                                                                                                    | <br>V = 14 = 1 / 12 = 1 + 1 | Dilasta               |           |    |       |     |        |        |              |
|                                                                                                    | wait for L                                                                                                    | ngitai input                | <di.input></di.input> | Low       | -  |       |     |        |        | Busy and     |
|                                                                                                    | 🖉 Wait for 🛛                                                                                                    | <an.input></an.input>       | - > -                 | 4.0 mA    |    |       |     |        |        |              |
|                                                                                                    | - F                                                                                                    |                             |                       |           |    |       |     |        |        | alarm signal |
| Input<br><input/>                                                                                                    | True                                                                                                    | (HI)                        | F                     | alse (LO) |    | Esc   | +   | Backsp | ace    |              |
| read_port_bit( <address>)<br/>read_port_register(<address< td=""><td>s&gt;)</td><th></th><td></td><td></td><td>ot</td><td>7</td><td>8</td><td>9</td><td></td><td></td></address<></address> | s>)                                                                                                    |                             |                       |           | ot | 7     | 8   | 9      |        |              |
| S-se ies Gripper - Hiwin                                                                                                    |                                                                                                    |                             |                       |           |    |       | -   |        |        |              |
| s_se_is_busy()                                                                                                    |                                                                                                    |                             | •                     |           | *  | 4     | 5   | 6      |        |              |
| s_se <mark>_</mark> is_alarm()                                                                                                    |                                                                                                    |                             |                       |           |    | 1     | 2   | 2      |        |              |
| X-series Gripper - Hiwin                                                                                                    |                                                                                                    |                             |                       | · ·       | T. | 1     | 2   | 5      | Submit |              |
| <function></function>                                                                                                    | АВС                                                                                                    |                             |                       | •         | •  | (     | 0   |        |        |              |

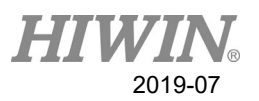

## 4. X-Series Getting Started

4.1 What's in the box?

#### • Model: XEG-16-C15L1-W1-UR

- 1. Electric gripper XEG-16
- 2. Electric gripper controller XEG-C1
- 3. UR Robot adapter set (ISO-9409-1-50-4-M6)
- 4. Cable
  - Actuator cable 5M-L
  - I/O cable 1.5M
  - USB cable 1.5M
- 5. Accessory kit
  - Power plug
  - Pin
  - Greasing nozzle/tubing
- 6. Software
  - URCap (<u>download</u>)

#### • Model: XEG-32-C15L1-W1-UR

- 1. Electric gripper XEG-32
- 2. Electric gripper controller XEG-C1
- 3. UR Robot adapter set (ISO-9409-1-50-4-M6)
- 4. Cable
  - Actuator cable 5M-L
  - I/O cable 1.5M
  - USB cable 1.5M
- 5. Accessory kit
  - Power plug
  - Pin
  - Greasing nozzle/tubing
- 6. Software
  - URCap (<u>download</u>)

HT 2019-07

#### • Model: XEG-64-C15L1-W1-UR

- 1. Electric gripper XEG-64
- 2. Electric gripper controller XEG-C1
- 3. UR Robot adapter set (ISO-9409-1-50-4-M6)
- 4. Cable
  - Actuator cable 5M-L
  - I/O cable 1.5M
  - USB cable 1.5M
- 5. Accessory kit
  - Power plug
  - Pin
  - Greasing nozzle/tubing
- 6. Software
  - URCap (<u>download</u>)

#### Example:

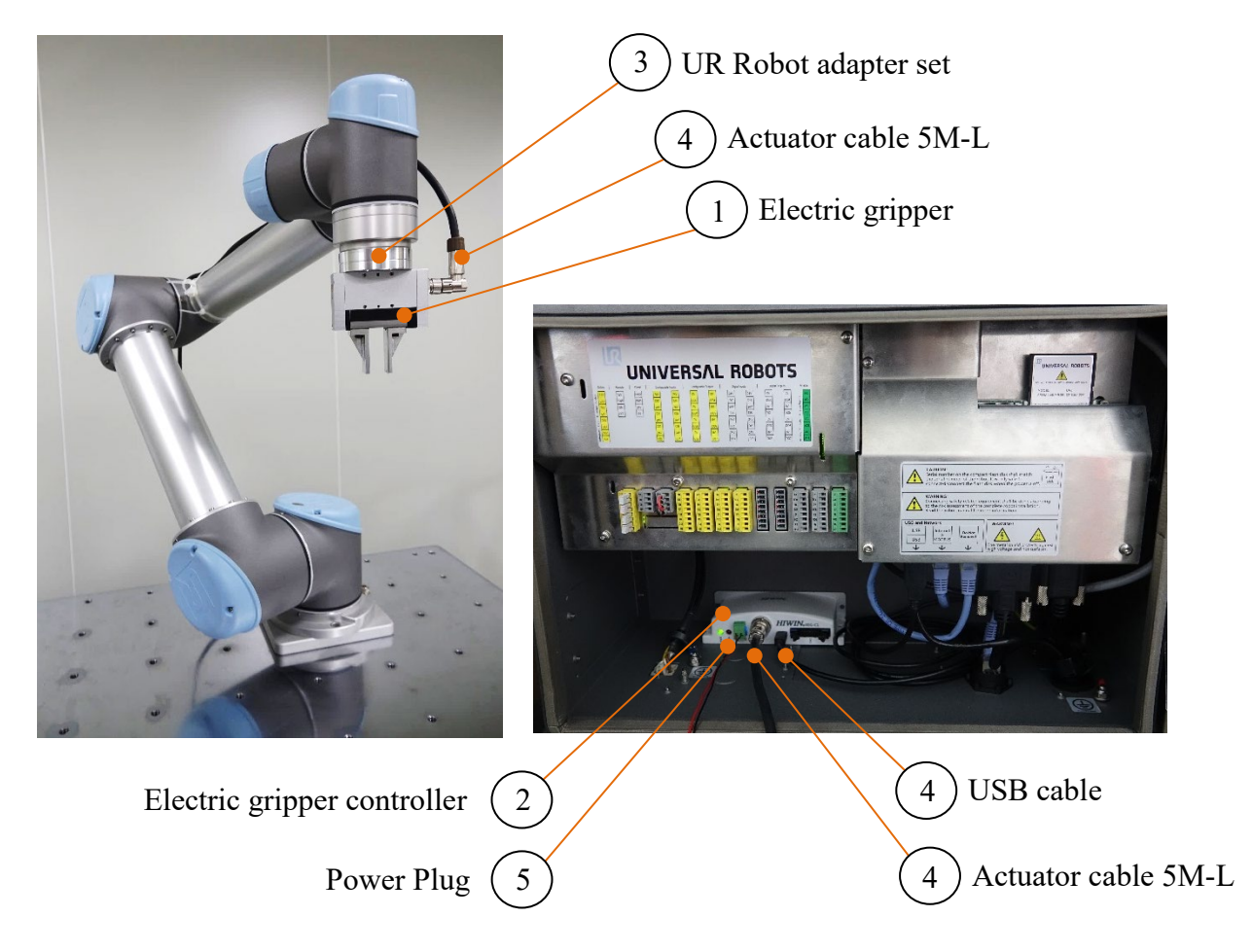

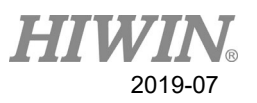

## 4.2 Mechanical mounting

• Model: XEG-16-C15L1-W1-UR

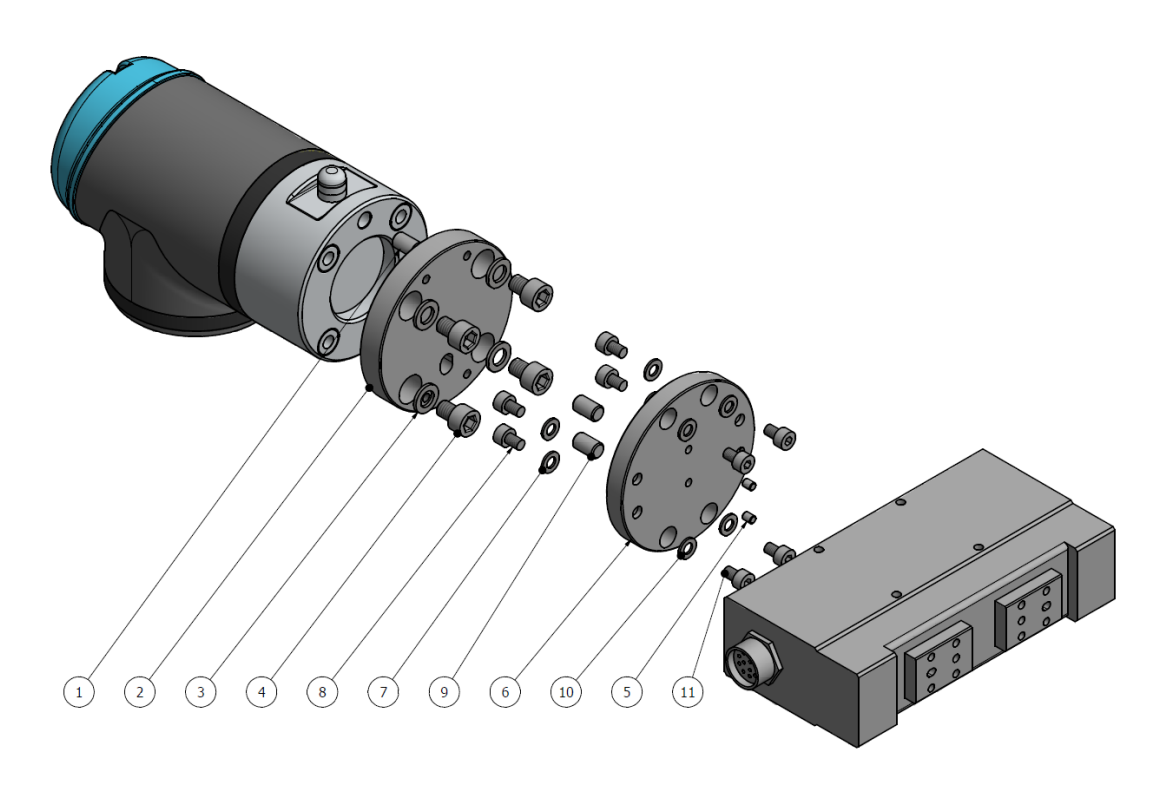

| 11    | Bolt           | M4X0.7PX6L SUS304 | 4      |
|-------|----------------|-------------------|--------|
| 10    | Spring washer  | M4 SUS304         | 4      |
| 9     | Pin            | Ø6X10L            | 2      |
| 8     | Bolt           | M3X0.5PX5L SUS304 | 4      |
| 7     | Spring washer  | M3 SUS304         | 4      |
| 6     | XEG-16 adapter | _                 | 1      |
| 5     | Pin            | ¢2X4.4L           | 2      |
| 4     | Bolt           | M6X1PX8L SUS304   | 4      |
| 3     | Spring washer  | M6 SUS304         | 4      |
| 2     | UR adapter     | —                 | 1      |
| 1     | Pin            | Ø6X10L            | 1      |
| Items | Parts          | Description       | Amount |

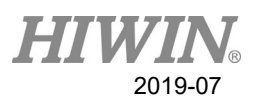

• Model: XEG-32-C15L1-W1-UR

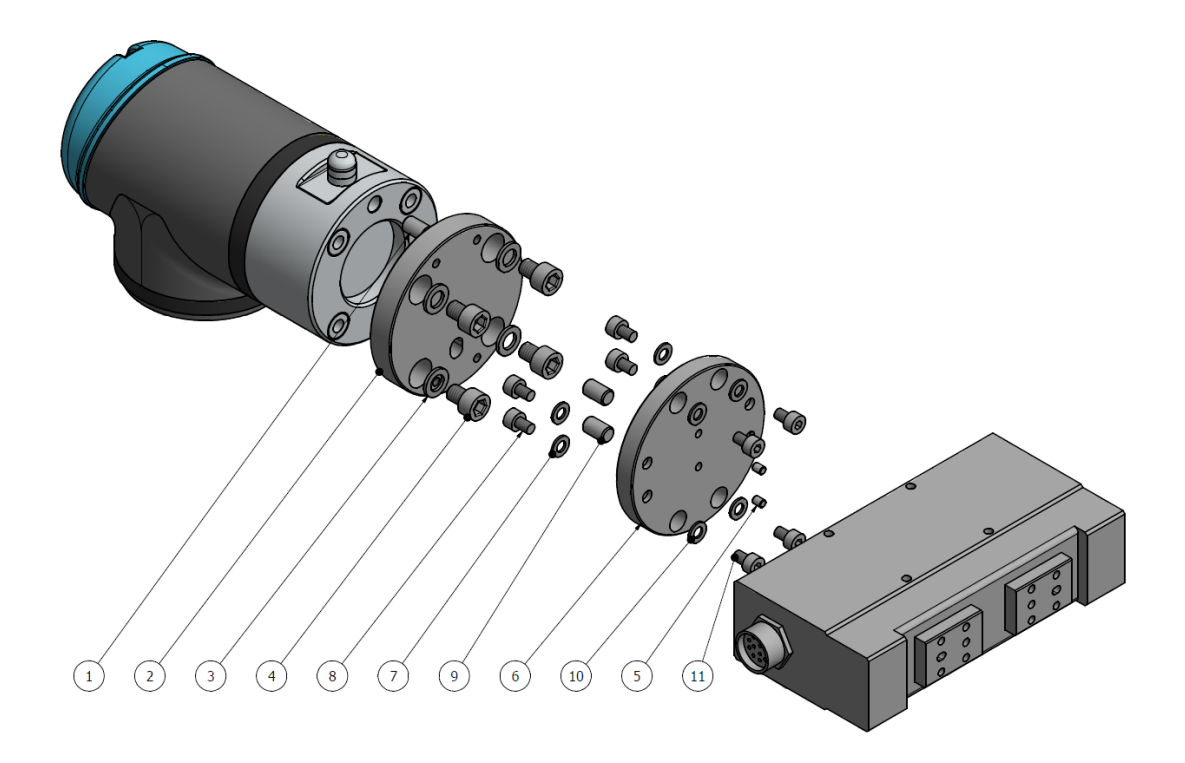

| 11    | Bolt           | M4X0.7PX6L SUS304 | 4      |
|-------|----------------|-------------------|--------|
| 10    | Spring washer  | M4 SUS304         | 4      |
| 9     | Pin            | Ø6X10L            | 2      |
| 8     | Bolt           | M4X0.7PX6L SUS304 | 4      |
| 7     | Spring washer  | M4 SUS304         | 4      |
| 6     | XEG-32 adapter |                   | 1      |
| 5     | Pin            | Ø3X4L             | 2      |
| 4     | Bolt           | M6X1PX8L SUS304   | 4      |
| 3     | Spring washer  | M6 SUS304         | 4      |
| 2     | UR adapter     | —                 | 1      |
| 1     | Pin            | Ø6X10L            | 1      |
| Items | Parts          | Description       | Amount |

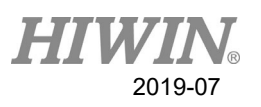

• Model: XEG-64-C15L1-W1-UR

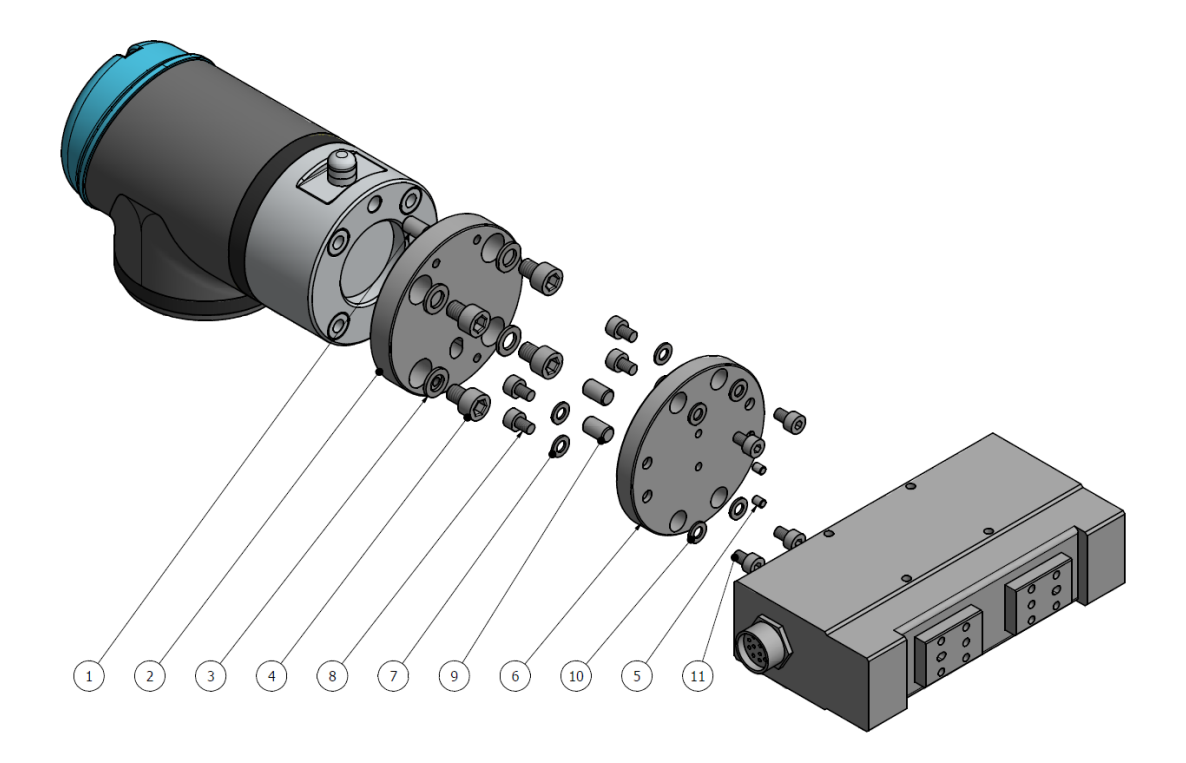

| 11    | Bolt           | M6X1PX8L SUS304 | 4      |
|-------|----------------|-----------------|--------|
| 10    | Spring washer  | M6 SUS304       | 4      |
| 9     | Pin            | Ø5X6L           | 2      |
| 8     | Bolt           | M6X1PX8L SUS304 | 4      |
| 7     | Spring washer  | M6 SUS304       | 4      |
| 6     | XEG-64 adapter |                 | 1      |
| 5     | Pin            | Ø5X6L           | 2      |
| 4     | Bolt           | M6X1PX8L SUS304 | 4      |
| 3     | Spring washer  | M6 SUS304       | 4      |
| 2     | UR adapter     |                 | 1      |
| 1     | Pin            | Ø6X10L          | 1      |
| Items | Parts          | Description     | Amount |
|       |                |                 |        |

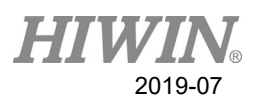

## 4.3 Electric mounting

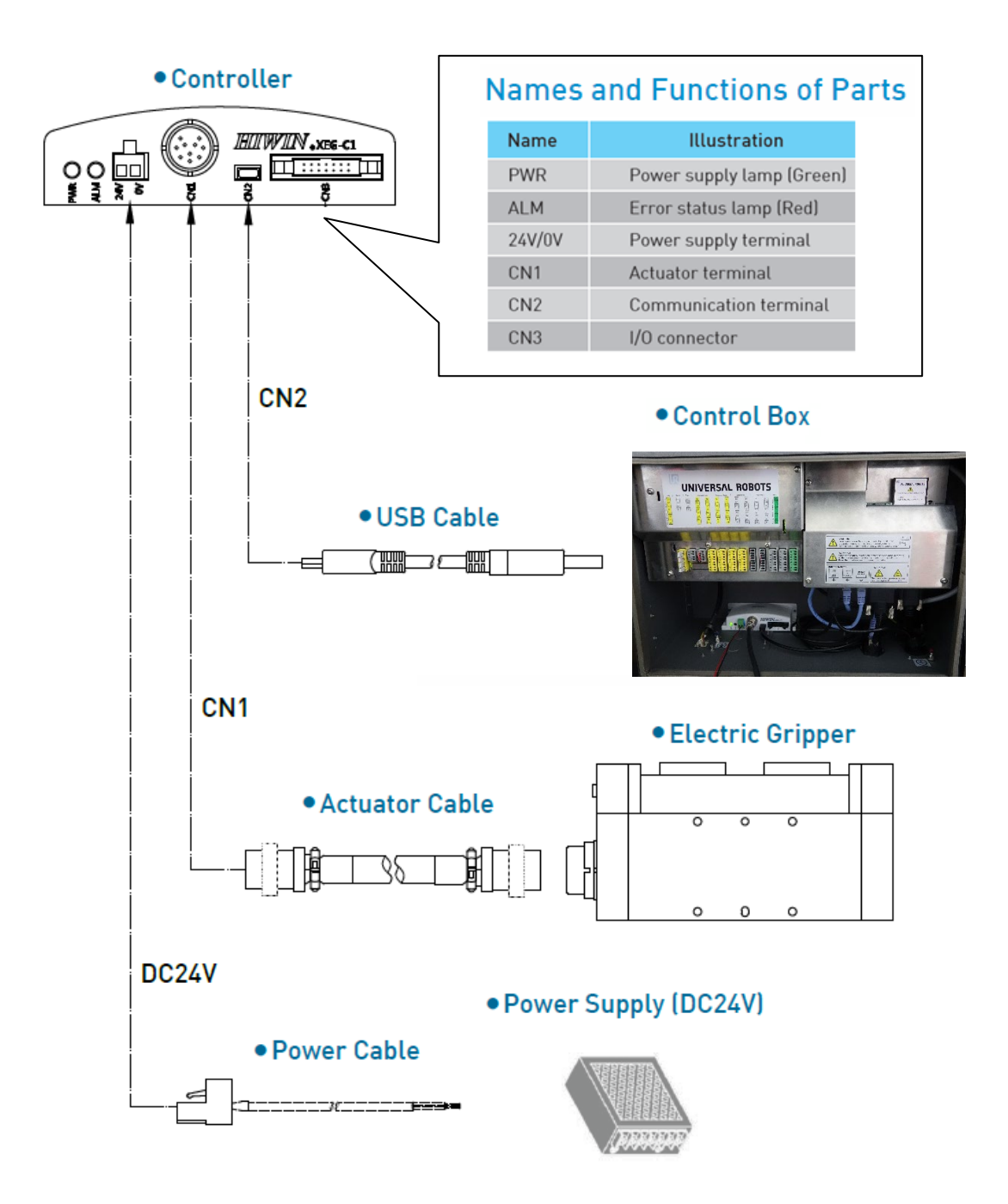

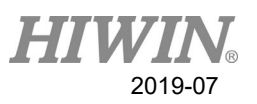

## 4.4 Installing URCap

- Click <u>here</u> for free downloading of URCap, and save it to a USB stick.
- Insert the USB with the URCaps file into the UR teach pendant. From the main menu, please select "Setup Robot".
- Click "+" on the button side of page to open the URCap file.
- 4. Restart the robot when prompted.

Note : The HIWIN URCaps requires Universal Robots Polyscope software version above 3.3 or higher, and lower version may not function properly. The current URCaps only limited to UR3, UR5, UR10, CB3.0 and CB3.1.

5. After successfully installing the URCaps, please follow

the instruction to initialize UR Robot.

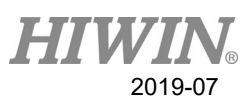

| 😣 🗇 💷 Universal Robots Graphical Programming Environment |                       |      |
|----------------------------------------------------------|-----------------------|------|
| PolyScope Rob                                            | ot User Interface 🛛 🕜 |      |
|                                                          | Please select         |      |
|                                                          | Run Program           |      |
| ROBOTS                                                   | Program Robot         | Step |
|                                                          | Setup Robot           |      |
| About                                                    | Shutdown Robot        |      |
|                                                          |                       |      |
|                                                          |                       |      |

| Setup Robot     Initialize Robot     Language   Update   Update   Set Password   Calibrate Screen   Network   Time   URCaps     Flename:   Back     URCap Files     Open | Universal Robots Graph | ical Programming Environment |                           |
|----------------------------------------------------------------------------------------------------|------------------------|------------------------------|---------------------------|
| Initialize Robot     Language   Update   Set Password   Calibrate Screen   Network   Time   URCaps   Filename:   Back   Filer:   URCap Files                             |                        | Setup Robot                  |                           |
| Language   Update   Set Password   Calibrate Screen   Network   Time   URCaps   Filename:   Back   Filter:   URCap Files                                                 | Initialize Robot       | Select URCap to insta        | Ш                         |
| Update Update Set Password Calibrate Screen Network URCaps Filename: Back Filter: URCap Files Open Cancel                                                                | Language               | Current Directory: /programs | <ul> <li>▼ ▲ ☆</li> </ul> |
| Set Password<br>Calibrate Screen<br>Network<br>Time<br>URCaps<br>Filename:<br>Filename:<br>Filename:<br>Filename:<br>Cancel                                              | Update                 | xseriesgripper-1.0.urcap     |                           |
| Calibrate Screen Network Time URCaps Filename: Back Filter: URCap Files Open Cancel                                                                                      | Set Password           |                              |                           |
| Network       Time       URCaps       Filename:       Back       Filter:       URCap Files                                                                               | Calibrate Screen       | ]                            |                           |
| Time URCaps Filename: Back Filter: URCap Files  Open Cancel                                                                                                    | Network                | 1                            |                           |
| URCaps Filename: Back Filter: URCap Files  Open Cancel                                                                                                    | Time                   |                              |                           |
| Filename:<br>Back Filter: URCap Files<br>Open Cancel                                                                                                    | URCaps                 | ]                            |                           |
| Back Filter: URCap Files                                                                                                    |                        | Filename:                    |                           |
|                                                                                                    | Back                   | Filter: URCap Files          | Open Cancel               |

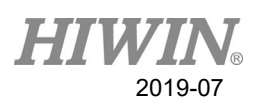

| 8 🖻 🗉 🛛 Universal Robots Graj | hical Programming Environment                                  |                 |  |
|-------------------------------|----------------------------------------------------------------|-----------------|--|
|                               | Setup Robot                                                    |                 |  |
| Initialize Robot              | URCaps<br>Active URCaps                                        |                 |  |
| Language                      | <ul> <li>X-series Gripper</li> <li>S-series Gripper</li> </ul> |                 |  |
| Update                        |                                                                |                 |  |
| Set Password                  | URCap Information                                              |                 |  |
| Calibrate Screen              |                                                                |                 |  |
| Network                       |                                                                |                 |  |
| Time                          |                                                                |                 |  |
| URCaps                        |                                                                | Step 4          |  |
| Back                          | <u>г</u> —                                                     | <b>N</b> Restar |  |

| 😣 🖨 💷 🛛 Universal Robo    | ts Graphical Programming Environment            |                                                     |        |
|---------------------------|-------------------------------------------------|-----------------------------------------------------|--------|
|                           | Initialize Rob                                  | ot 📀                                                |        |
| Make sure that the insta  | llation and payload are correct and press the b | outton with the green icon to initialize the robot. | Step 5 |
| Robot                     | Normal                                          |                                                     | -      |
|                           | • START                                         | OFF                                                 |        |
| Active Payload            | <b>0.0</b> kg                                   |                                                     |        |
| Installation file         | default                                         | Load Installation                                   |        |
| 3D View<br>ବ୍ରୁ ତ୍ରୁ ବ୍ରୁ |                                                 |                                                     |        |
|                           | 0                                               | Configure TCP                                       |        |
| ]                         |                                                 | Configure Mounting                                  |        |
|                           |                                                 |                                                     |        |

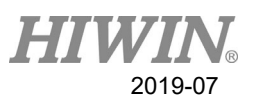

## 4.5 Installation page

Here are some detailed description under setting and action

page.

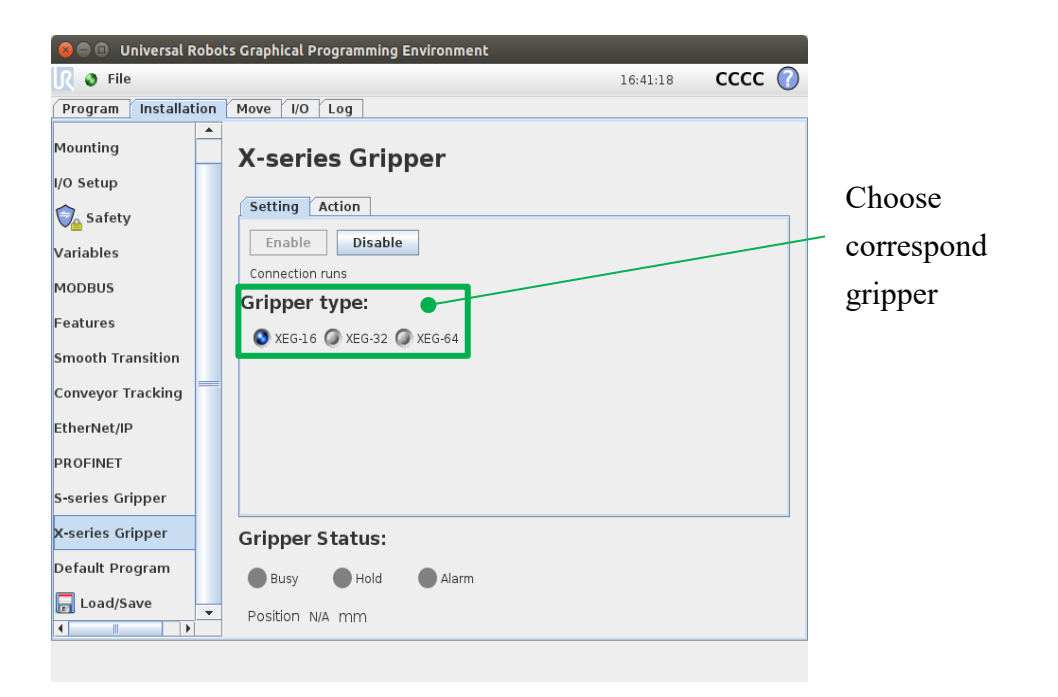

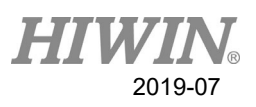

|                      | es drapineat Programming Environment |          |
|----------------------|--------------------------------------|----------|
| 🥂 🔮 File             | 16:41:1                              | 8 CCCC 🕜 |
| Program Installation | Move I/O Log                         |          |
| Mounting //O Setup   | X-series Gripper                     |          |
| Safety               | Setting Action                       |          |
| /ariables            | Enable Disable                       |          |
| MODBUS               | Connection runs                      |          |
| eatures              | Sripper type:<br>xeg-16              |          |
| Smooth Transition    |                                      |          |
| Conveyor Tracking    |                                      |          |
| EtherNet/IP          |                                      |          |
| PROFINET             |                                      |          |
| 5-series Gripper     |                                      |          |
| K-series Gripper     | Gripper Status:                      |          |
| Default Program      | Busy Hold Alarm                      |          |
| E Load/Save          | Position N/A mm                      |          |
|                      |                                      |          |

Busy: The busy signal happens when gripper is executing the program.

Hold : When the gripper exactly grips the gripped part, then the hold signal will show up.

Alarm : The alarm signal happens when error shows up during gripper operation.

Position : Gripper absolute position.

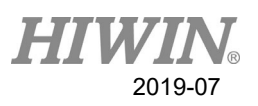

| 😣 🔿 🐵 Universal Robots Graphical Programming Environment |                       |  |  |  |
|----------------------------------------------------------|-----------------------|--|--|--|
| I Sile                                                   | 16:41:22 CCCC 🕜       |  |  |  |
| Program Installation                                     | Move I/O Log          |  |  |  |
| Mounting                                                 | X-series Gripper      |  |  |  |
| I/O Setup                                                |                       |  |  |  |
| 🛜 Safety                                                 | Setting Action        |  |  |  |
| Variables                                                | Reset Stop Move Grip  |  |  |  |
| MODBUS                                                   | Execute               |  |  |  |
| Features                                                 |                       |  |  |  |
| Smooth Transition                                        |                       |  |  |  |
| Conveyor Tracking                                        |                       |  |  |  |
| EtherNet/IP                                              |                       |  |  |  |
| PROFINET                                                 |                       |  |  |  |
| S-series Gripper                                         |                       |  |  |  |
| X-series Gripper                                         | Gripper Status:       |  |  |  |
| Default Program                                          | 🔵 Busy 💮 Hold 🌍 Alarm |  |  |  |
| Load/Save                                                | Position N/A mm       |  |  |  |
|                                                          |                       |  |  |  |
|                                                          |                       |  |  |  |

Reset : Initializing the center point of gripper.

Stop: Manually stop for any function.

Move : Manually move gripper in an absolute position.

Grip : Manually move gripper in a relative position. When the gripper exactly grips the gripped part, then the hold signal will show up.

Execute : Manually execute above function after clicking, and each time can only run one movement.

| 😣 🔿 💷 Universal Robots Graphical Programming Environment |                       |  |  |
|----------------------------------------------------------|-----------------------|--|--|
| <u> </u> File                                            | 16:41:35 CCCC 🕜       |  |  |
| Program Installation                                     | Move I/O Log          |  |  |
| Mounting                                                 | X-series Gripper      |  |  |
| I/O Setup                                                |                       |  |  |
| Safety                                                   | Setting Action        |  |  |
| Variables                                                | Reset Stop Move Grip  |  |  |
| MODBUS                                                   | Position mm           |  |  |
| Features                                                 | Speed 50%             |  |  |
| Smooth Transition                                        | Execute               |  |  |
| Conveyor Tracking                                        |                       |  |  |
| EtherNet/IP                                              |                       |  |  |
| PROFINET                                                 |                       |  |  |
| S-series Gripper                                         |                       |  |  |
| X-series Gripper                                         | Gripper Status:       |  |  |
| Default Program                                          | 🕒 Busy 🌑 Hold 🜑 Alarm |  |  |
| Load/Save                                                | Position N/A mm       |  |  |
|                                                          |                       |  |  |

Set position and speed according to actual application, and then manually execute the gripper.

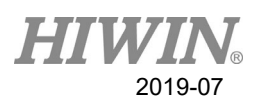

| ⊗ ⊜ ☺ Universal Robots Graphical Programming Environment |                      |  |  |  |
|----------------------------------------------------------|----------------------|--|--|--|
| 🔣 🔮 File                                                 | 16:42:00 CCCC ()     |  |  |  |
| Program Installation Move I/O Log                        |                      |  |  |  |
| Mounting                                                 | X-series Gripper     |  |  |  |
| I/O Setup                                                |                      |  |  |  |
| Safety                                                   | Setting Action       |  |  |  |
| Variables                                                | Reset Stop Move Grip |  |  |  |
| MODBUS                                                   |                      |  |  |  |
| Features                                                 |                      |  |  |  |
| Smooth Transition                                        | Max distance 64.0 mm |  |  |  |
| Conveyor Tracking                                        | Speed 50%            |  |  |  |
| EtherNet/IP                                              | Force 50%            |  |  |  |
| PROFINET                                                 | Execute              |  |  |  |
| S-series Gripper                                         |                      |  |  |  |
| X-series Gripper                                         | Gripper Status:      |  |  |  |
| Default Program                                          | Busy Hold Ararm      |  |  |  |
| Load/Save                                                | Position N/A mm      |  |  |  |
|                                                          |                      |  |  |  |

Set distance, speed and force according to actual application, and then manually execute the gripper.

### 4.6 Program page

1. Please go to Program→Structure→URCaps to insert

"X-series Gripper" under robot program. Undefined function will be labeled as yellow.

- 2. Set "Reset" to confirm the central point of gripper.
- 3. Set "Move" to define position and speed.
- 4. Set "Grip" to define distance, speed and force.

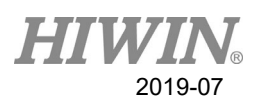

| 😣 🖨 🗉 🛛 Universal Robo               | ts Graphical Programming Environment                                                                                 |                     |  |
|--------------------------------------|----------------------------------------------------------------------------------------------------|---------------------|--|
| 👌 File                               |                                                                                                    | 16:42:17 CCCC 🕜     |  |
| Program Installation                 | Move I/O Log                                                                                                    |                     |  |
| <pre><unnamed></unnamed></pre>       | Command Graphics Structure Variables                                                                                 |                     |  |
| ▼ Robot Program<br>← <empty></empty> | Program Structure Editor Set placement of node After selected  Insert Basic Advanced Wizards URCaps S-series Gripper | X-series Gripper    |  |
|                                      | Edit                                                                                                    |                     |  |
|                                      | Move Copy                                                                                                    | Paste Suppress      |  |
| <b>२</b> ♠ <b>◄</b> ►                | Move Cut                                                                                                    | Delete              |  |
| Simulation<br>Real Robot             | ▲ ► ► ■ Speed □ 100%                                                                                                 | 💠 Previous 🛛 Next 🜩 |  |

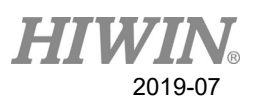

| 💊 🗆 💷 Universal Robo                                                                                                    | ts Graphical Programming Environment                                                                                                    |            |         |        |
|----------------------------------------------------------------------------------------------------|----------------------------------------------------------------------------------------------------|------------|---------|--------|
| 🖉 File                                                                                                    |                                                                                                    | 17:02:13   | cccc 🕜  |        |
| Program Installation                                                                                                    | Move I/O Log                                                                                                    |            |         |        |
| Robot Brogram                                                                                                    | Command Graphics Structure Variables                                                                                                    |            |         | Step 2 |
| X-serise Move 0.0                                                                                                    | X-series Gripper                                                                                                    |            |         | ~ .    |
|                                                                                                    | Gripper status:                                                                                                    |            |         | Step 3 |
|                                                                                                    | Busy Hold Alarm                                                                                                    |            |         |        |
|                                                                                                    | Position N/A mm                                                                                                    |            |         |        |
|                                                                                                    | Action:                                                                                                    |            |         |        |
|                                                                                                    | Reset Move Grip                                                                                                    |            |         |        |
|                                                                                                    | Position 0.0 mm                                                                                                    |            |         |        |
|                                                                                                    | Speed 50%                                                                                                    |            |         |        |
|                                                                                                    |                                                                                                    |            |         |        |
|                                                                                                    |                                                                                                    |            |         |        |
| ९ ♠ ♪ ◄>                                                                                                    |                                                                                                    |            |         |        |
| Simulation<br>Real Robot                                                                                                    | ↓ ► ► Speed □ 100%                                                                                                    | 🕈 Previous | Next 🜩  |        |
|                                                                                                    |                                                                                                    |            |         |        |
|                                                                                                    |                                                                                                    |            |         |        |
| 😣 🖻 💷 Universal Robo                                                                                                    | ts Graphical Programming Environment                                                                                                    |            |         |        |
| <ul> <li>Ø ■ ■ Universal Robo</li> <li>R Ø File</li> </ul>                                                                                                    | ts Graphical Programming Environment                                                                                                    | 08:46:34   | cccc 🕜  |        |
| O Universal Robo     O File     Program Installation                                                                                                    | ts Graphical Programming Environment                                                                                                    | 08:46:34   | cccc 🕜  | Stop 4 |
| Ouriversal Robo     Original Color     Original Installation     Original Color     Original Color                                                                                                    | ts Graphical Programming Environment<br>Move / 1/0 / Log /<br>Command / Graphics / Structure / Variables /                                                                                                    | 08:46:34   | сссс 🕐  | Step 4 |
| Cuniversal Robo                                                                                                    | ts Graphical Programming Environment<br>Move 1/0 Log<br>Command Graphics Structure Variables<br>X-series Gripper                                                                                                    | 08:46:34   |         | Step 4 |
| Control Control Contro | ts Graphical Programming Environment<br>Move VO Log<br>Command Graphics Structure Variables<br>X-series Gripper<br>Gripper status:                                                                                         | 08:46:34   | CCCC () | Step 4 |
| Control Control Contro | ts Graphical Programming Environment Move 1/0 Log Command Graphics Structure Variables X-series Gripper Gripper status: Busy Hold Alarm                                                                                    | 08:46:34   |         | Step 4 |
| Control Control Contro | ts Graphical Programming Environment Move 1/0 Log Command Graphics Structure Variables X-series Gripper Gripper status: Busy Hold Alarm Position N/A mm                                                                    | 08:46:34   |         | Step 4 |
| Constant Constant Con | ts Graphical Programming Environment Move V/O Log Command Graphics Structure Variables X-series Gripper Gripper status: Busy Hold Alarm Position N/A mm Action:                                                            | 08:46:34   |         | Step 4 |
| Control Control Contro | ts Graphical Programming Environment<br>Move 1/0 Log<br>Command Graphics Structure Variables<br>X-series Gripper<br>Gripper status:<br>Busy Hold Alarm<br>Position N/A mm<br>Action:<br>Reset Move Grip                    | 08:46:34   |         | Step 4 |
| Ouriversal Robo Program Installation Installation Installation Product Program Robot Program Sector Sector                                                                                                    | ts Graphical Programming Environment                                                                                                    | 08:46:34   |         | Step 4 |
| Control Control Contro | ts Graphical Programming Environment<br>Move 1/0 Log<br>Command Graphics Structure Variables<br>X-series Gripper<br>Gripper status:<br>Busy Hold Alarm<br>Position N/A mm<br>Action:<br>Reset Move Grip<br>Max distance mm | 08:46:34   |         | Step 4 |
| Control Control Contro | ts Graphical Programming Environment                                                                                                    | 08:46:34   |         | Step 4 |
| Cuniversal Robo                                                                                                    | ts Graphical Programming Environment                                                                                                    | 08:46:34   |         | Step 4 |
| Iniversal Robo   File   Program   Installation   Installation                                                                                                    | ts Graphical Programming Environment                                                                                                    | 08:46:34   |         | Step 4 |

## 4.7 Any specific functions for UR

Position, busy, alarm and hold signal are provided, and user can use it depends on the actual application. The position signal happens when gripper finishes the position movement. The busy signal happens when gripper is

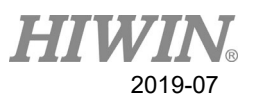

executing the program. The alarm signal happens when error shows up during gripper operation. The hold signal happens when gripped part was exactly hold with grip function.

| 🛛 🖨 🕒 Universal Robe                                 | ots Graphical Programming                    | Environment                |     |        |    |        |        |               |
|------------------------------------------------------|----------------------------------------------|----------------------------|-----|--------|----|--------|--------|---------------|
| 🜒 File                                               |                                              |                            |     | 09:09: | 15 | ccc    | с 🕜    |               |
| Program Installation                                 | Move I/O Log                                 |                            |     |        |    |        |        |               |
| 🔲 <unnamed></unnamed>                                | Command Graphics                             | Structure Variables        | ]   |        |    |        |        |               |
| ▼ Robot Program<br>— X-serise Grip outside<br>— Wait | Wait                                         |                            |     |        |    |        |        |               |
|                                                      | Please select what should tri                | gger the robot's next acti | on; |        |    |        |        |               |
|                                                      | No Wait                                      |                            |     |        |    |        |        |               |
|                                                      | Wait 0.01 seconds                            |                            |     |        |    |        |        |               |
|                                                      | Wait for Digital Input <di.input></di.input> |                            |     |        |    |        |        |               |
|                                                      | Wait for <an.input></an.input>               | ▼ > ▼ 4.0 mA               |     |        |    |        |        | Position, bus |
|                                                      |                                              |                            |     |        |    |        |        | alarm and ho  |
| Input<br><input/>                                    | True (HI)                                    | False (LO)                 |     | Esc    | +  | Backsp | ace    | - signal.     |
| s_ser_is_busy()                                      |                                              | - n                        | ot  | 7      | 8  | 9      | -      |               |
| X-series Gripper - Hiwin                             |                                              |                            | *   | 4      | 5  | 6      |        |               |
| x_ser_get_position()                                 |                                              |                            |     |        |    |        |        |               |
| x_ser_is_busy()                                      |                                              |                            |     | 1      | 2  | 2      |        |               |
| x_ser_is_alarm()                                     |                                              | = '                        | Ť   | T      | 2  | 3      | Submit |               |
| x_ser_is_hold()                                      |                                              |                            |     |        |    |        |        |               |
| <function></function>                                | ABC                                          | •                          |     | 0      | )  | •      |        |               |

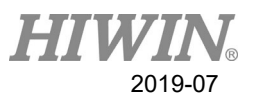

## **Appendix.1** : Example program

To set up the HIWIN Electric gripper with Universal Robot, a quick example is provided as below.

Universal Robot model : UR5 with CB3.0 Software version : Polyscope version above 3.3 URCap version: URCap 1.0 Gripper type : SEG24

- S-series ReadyOn → Initialize the center point of gripper under installation page. Normally, it happens when the first time supply the power. Therefore, we put it before executing the main program.
- Wait s\_ser\_is\_busy → To make sure gripper finishes the movement, then it will run the next program line.
- 3. S-series Grip  $\rightarrow$  Set grip stroke according to the actual application.
- Wait s\_ser\_is\_busy → To make sure gripper finishes the movement, then it will run the next program line.
- 5. If s\_ser\_is\_alram  $\rightarrow$  Popup an alarm warming when there is a one.
- 6. S-series Release  $\rightarrow$  Set release stroke according to the actual application.
- 7. Wait s\_ser\_is\_busy  $\rightarrow$  To make sure gripper finishes the movement, then it will run the next program line.
- 8. If s\_ser\_is\_alram  $\rightarrow$  Popup an alarm warming when there is a one.

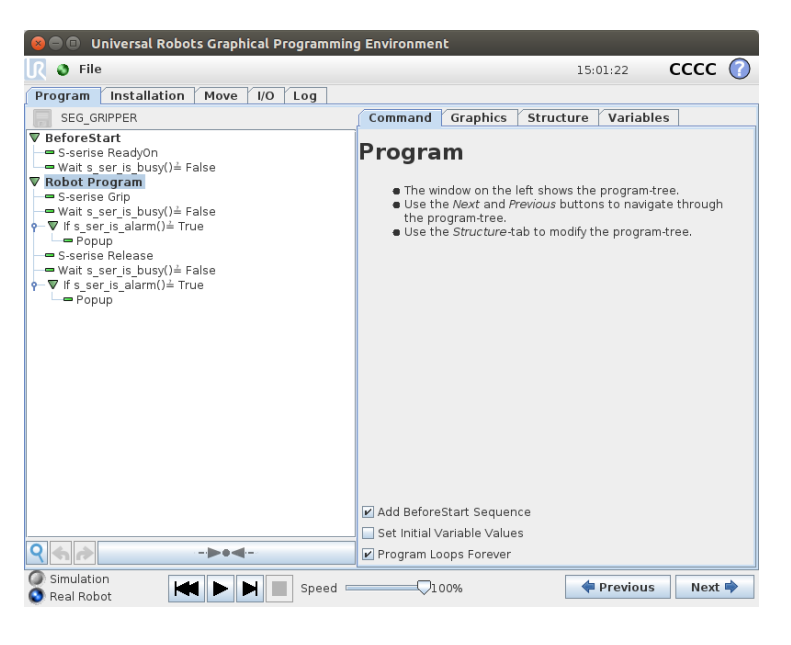

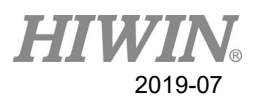

Universal Robot model : UR5 with CB3.0 Software version : Polyscope version above 3.3 URCap version: URCap 1.0 Gripper type : XEG16

- X-series Reset → Initialize the center point of gripper under installation page. Normally, it happens when the first time supply the power. Therefore, we put it before executing the main program.
- Wait x\_ser\_is\_busy → To make sure gripper finishes the movement, then it will run the next program line.
- 2. X -series Grip  $\rightarrow$  Set grip stroke according to the actual application.
- 3. Wait x\_ser\_is\_busy  $\rightarrow$  To make sure gripper finishes the movement, then it will run the next program line.
- 4. If x\_ser\_is\_alram  $\rightarrow$  Popup an alarm warming when there is a one.
- 5. X -series Release  $\rightarrow$  Set release stroke according to the actual application.
- 6. Wait x\_ser\_is\_busy  $\rightarrow$  To make sure gripper finishes the movement, then it will run the next program line.
- 7. If x\_ser\_is\_alram  $\rightarrow$  Popup an alarm warming when there is a one.

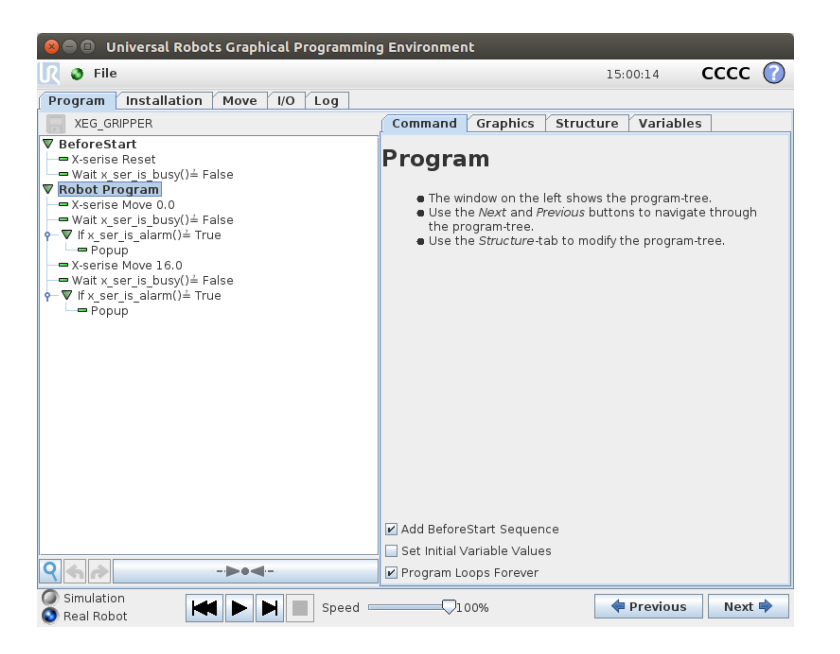

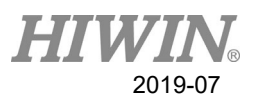

## **Appendix.2** : Certification

Declarations of conformity with the following directives and standards are available on request.

| CE Compliance                                      |                           |  |  |
|----------------------------------------------------|---------------------------|--|--|
| Machinery Directives                               | 2006/42/EC                |  |  |
| Low Voltage Directives (LVD)                       | 2014/35/EU                |  |  |
| Cafety of Mashingan                                | EN ISO 12100:2010         |  |  |
| Safety of Machinery                                | EN 60204-1:2006+AC:2010   |  |  |
| Electronectic Connectivity Disactions (EMC)        | EN 61000-6-2:2005         |  |  |
| Electromagnetic Compatibility Directives (EMC)     | EN 61000-6-4:2007+A1:2011 |  |  |
| Hazardous Substances Restriction Directives (RoHS) | 2011/65/EU                |  |  |

#### **UR+ Solution Technical Manual Guide**

Publication Date : July 2019

- 1. HIWIN is a registered trademark of HIWIN Technologies Corp. For your protection, avoid buying counterfeit products from unknown sources.
- 2. Actual products may differ from specifications and photos provided in this catalog. These differences may be the result of various factors including product improvements.
- 3. HIWIN will not sell or export products or processes restricted under the "Foreign Trade Act" or related regulations. Export of restricted products should be approved by proper authorities in accordance with relevant laws and shall not be used to manufacture or develop nuclear, biochemical, missiles or other weapons.
- 4. HIWIN website for patented product directory: http://www.hiwin.tw/Products/Products\_patents.aspx

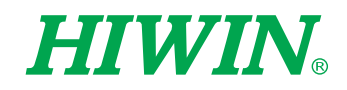

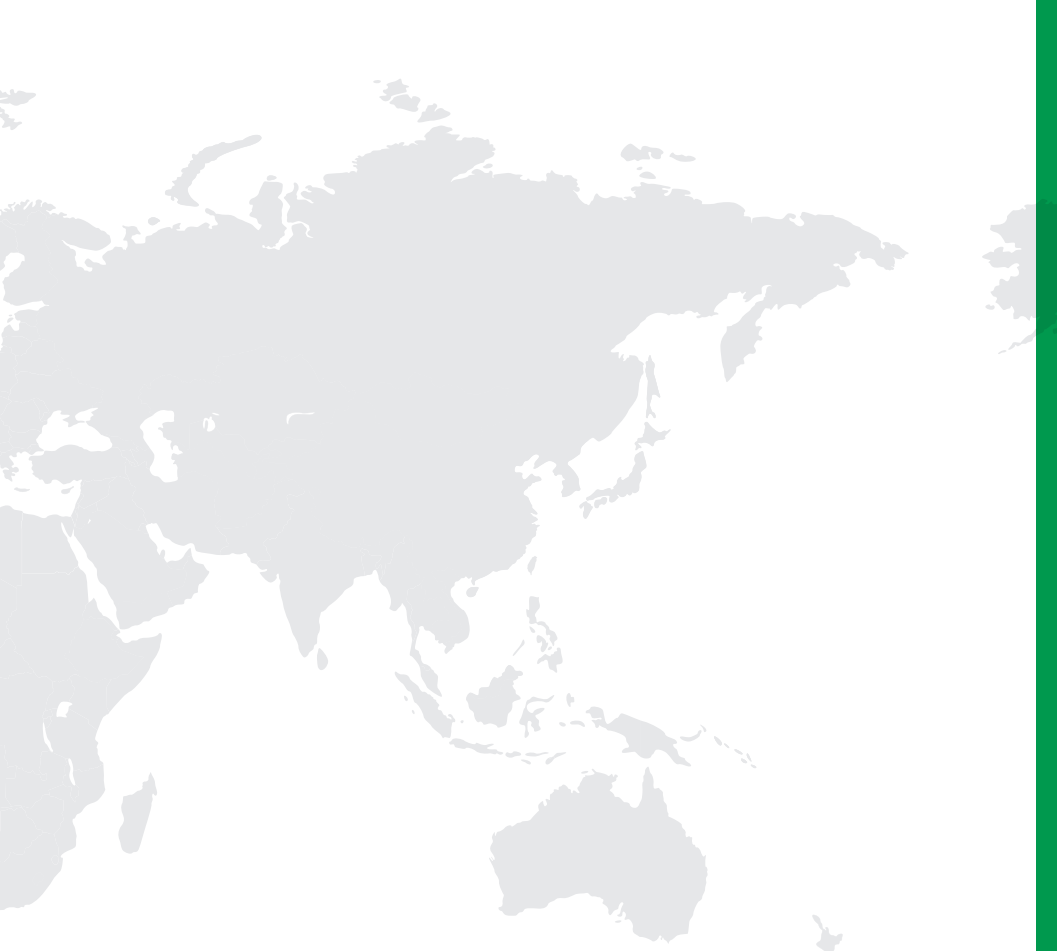

#### Subsidiaries / Research Center

HIWIN GmbH OFFENBURG, GERMANY www.hiwin.de www.hiwin.eu info@hiwin.de

HIWIN JAPAN KOBE · TOKYO · NAGOYA · NAGANO · TOHOKU · SHIZUOKA · HOKURIKU · HIROSHIMA · FUKUOKA · KUMAMOTO, JAPAN www.hiwin.co.jp info@hiwin.co.jp

HIWIN USA CHICAGO, U.S.A. www.hiwin.com info@hiwin.com

HIWIN Srl BRUGHERIO, ITALY www.hiwin.it info@hiwin.it HIWIN Schweiz GmbH JONA, SWITZERLAND www.hiwin.ch info@hiwin.ch

> HIWIN s.r.o. BRNO, CZECH REPUBLIC www.hiwin.cz info@hiwin.cz

HIWIN SINGAPORE SINGAPORE www.hiwin.sg info@hiwin.sg HIWIN KOREA SUWON · CHANGWON, KOREA www.hiwin.kr info@hiwin.kr

HIWIN CHINA SUZHOU, CHINA www.hiwin.cn info@hiwin.cn

Mega-Fabs Motion Systems, Ltd. HAIFA, ISRAEL www.mega-fabs.com info@mega-fabs.com

#### HIWIN TECHNOLOGIES CORP.

No. 7, Jingke Road, Taichung Precision Machinery Park, Taichung 40852, Taiwan Tel: +886-4-23594510 Fax: +886-4-23594420 www.hiwin.tw business@hiwin.tw

Copyright © HIWIN Technologies Corp. ©2019 FORM 2019.07 (PRINTED IN TAIWAN)